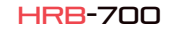

 $\bigcirc$ 

UY

22

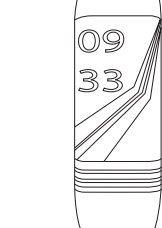

-----

## Technische Daten

- Chin: DA14585 - Funktioniert mit: Android 4.4. IOS8.2 und höher - Speicher: 128K + 16M - Anzeige: 0,96 TFT 160 \* 80 - Bluetooth: BT4.0 - Batterie: 105 mAb - Herzfrequenzmesse - Blutdruckmessgerät

Benutzerhandbuch

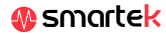

# 2 App: Wear Health

Um den HRB-700 vollständig zu genießen, scannen Sie den OR-Code Ihres Smartphones, Laden Sie dann die App herunter und installieren Sie sie

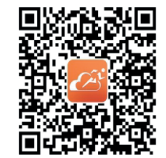

2.1 Svnc

Nach dem Scannen dieses OR erscheinen 3 Optionen: iOS, Android und Android ohne Google Base, Bitte laden Sie diejenige herunter, die Ihrem Mobiltelefon entspricht.

100 B

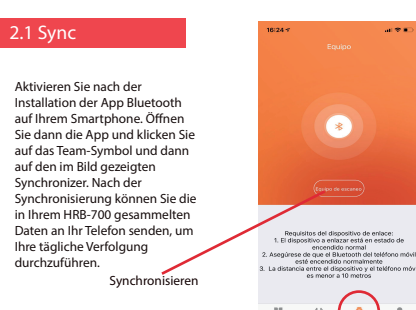

e Movimiento Dr

\_

# 2.2 Modi

Um von einem Modus zum anderen zu wechseln, klicken Sie einfach auf die Menüsymbole. Finige Modi haben mehrere Untermenüs. Um von einem zum anderen zu gelangen, fahren Sie einfach mit dem Finger über den Bildschirm

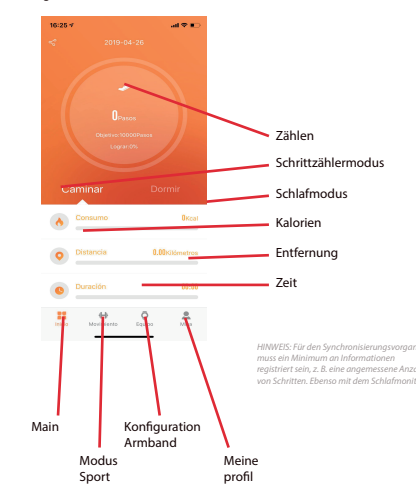

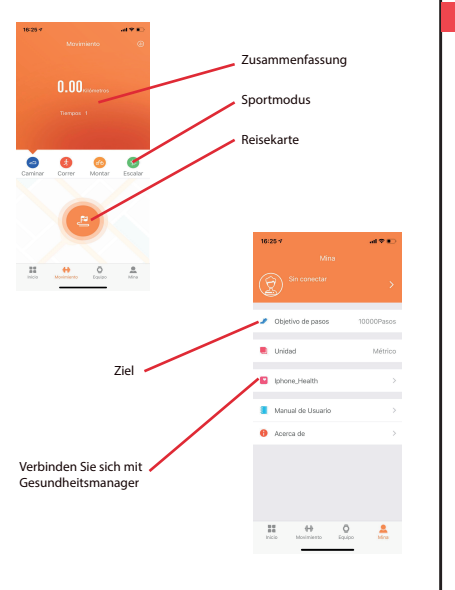

3 Modi in HRB-700

Drücken Sie die Touch-Taste auf dem Bildschirm Ihres HRB-700. um zwischen den verschiedenen verfügbaren Modi zu wechseln

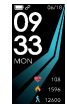

Haupt / Stunde

Entfernung

Schlafmodu

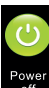

Ausschalten

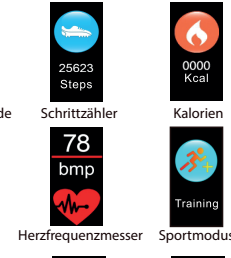

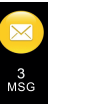

Nachrichte

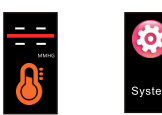

Tensiometer

Name für Mit BT synchronisieren

Telefon suchen

# 4. Aufladen

5. FAOs

So laden Sie Ihren HRB-700 auf Schließen Sie das Ladegerät an, indem Sie die Ladeklemmen im Ladegerät so einstellen, dass sie Kontakt haber Verbinden Sie dann den USB-Anschluss mit einem freien USB-Anschluss Ihres Computers oder Ihrer Steckdose.

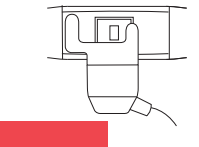

## 1. Ich kann nicht richtig synchronisieren

Stellen Sie sicher, dass kein anderes Gerät über Bluetooth mit Ihrem Telefon verbunden ist. Wenn im Bluetooth-Browser mehrere Geräte angezeigt werden, bei denen es sich möglicherweise um Ihren HRB-700 handeln kann, navigieren Sie bitte zwischen den Bildschirmen des Armbandmenüs, bis Sie die MAC-Adresse des Armhandes finden Dies ist der Name der auf Ihrem Telefon angezeigt werden sollte und ein eindeutiges HRB-700-Gerät identifiziert. Bei einigen Telefonen muss die Synchronisierung über die Bluetooth-Einstellungen des Telefons selbst und nicht über die App erfolgen.

## 2. Die Daten werden nicht synchronisiert

Das HRB-700-Armband verfügt über ein "Margin of Error" -System. um Fehlmessungen zu vermeiden. Wenn Sie keine ausreichende Datenmenge erreicht haben, können Sie die Informationen nicht an Ihr Telefon senden.

#### 3. Ich denke, dass die Messung nicht korrekt ist

Das Armhand HRR-700 umfasst einen Herzfrequenzsensor einen Schrittzähler, ein Tensiometer und andere Messgeräte, die mit einer Software arbeiten, die die zum Zeitpunkt der Messung aufgezeichneten Daten interpretiert.

Abhängig von der Physiognomie jeder Person sind diese Messungen möglicherweise nicht vollständig genau, da das Armband HRB-700 kein medizinisches Messgerät ist. Die erhaltenen Daten sind orientiert und dienen dazu, dass ieder Benutzer eine globale Sicht auf seinen physischen Zustand hat.

### 4. Laden Sie nicht auf

Stellen Sie sicher, dass die Ladegerätklemmen die Metallplatten des Armbandes berühren. Stellen Sie außerdem sicher, dass das USB-Kabel des Ladegeräts richtig mit einem USB-Anschluss verbunden ist. Wenn das Problem weiterhin besteht, kontaktieren Sie une

#### 5. Die App funktioniert nach dem letzten Update nicht richtig

Smartek ist nicht der Entwickler der Wear Health-Ann Unser Armband HRB-700 ist mit der von einem Drittanbieter entwickelten App kompatibel, da wir nicht garantieren können, dass alle Funktionen der App immer korrekt funktionieren. Wenn Sie ein Problem gefunden haben, wenden Sie sich bitte an uns, um technische Unterstützung zu erhalten

# 6. Aktivieren Sie Benachrichtigungen

Sie können entscheiden, welche Anwendungen Sie erhalten möchten. Standardmäßig sind Benachrichtigungen deaktiviert. Um sie zu aktivieren. gehen Sie zu Benutzereinstellungen> Geräteeinstellungen> Sonstige Benachrichtigungen. Hier können Sie die Benachrichtigungen aktivieren oder deaktivieren, die Sie erhalten möchten.

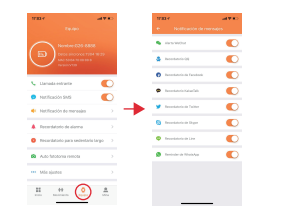

# Konformitätserklärung

## SMARTEK

Adresse: Ronda de Atocha 37, 28012 Madrid

Wir erklären unter unserer ausschließlichen Verantwortung die Konformität des Produkts HRB-700, auf das sich diese Erklärung bezieht, mit den Bestimmungen CE RED 2014/53 / EU und RoHS 2011/65 / EU der Europäischen Union

www.smartek.es Technischer Service: sac@smartek.es

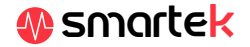